## Újdonság a KGFB ajánlatkészítési folyamatban a Partner Portálon.

## **Kedves Partnerünk!**

Jelen segédletben képernyőképek segítségével mutatjuk be a KGFB első díj fizetésével kapcsolatos új lehetőséget.

Ajánlat véglegesítését követően jelenik meg az 'Első díj fizetése' gomb.

| K | KGFB ajánlatkészítés (2021.04.19)                                                                     |                                                                                                    |                                                               |  |  |
|---|----------------------------------------------------------------------------------------------------|----------------------------------------------------------------------------------------------------|---------------------------------------------------------------|--|--|
|   | 🚺 Újrakezdés                                                                                          |                                                                                                    | Ajánlat sorszáma: PORTAL351824885972104201445                 |  |  |
|   | Befejezés és első díj fizetés                                                                         |                                                                                                    |                                                               |  |  |
|   | - Ajánlat                                                                                             |                                                                                                    |                                                               |  |  |
|   | A(z) <b>PORTAL351824885972104201445</b> sorszám<br>Az első díj fizetése gomb megnyomása után átirányi | ajánlatkészítés máris kész. A véglegesítéshez, kérjük, fizesse be az első<br>juk a fizetési felületre, ahol az első díj fizetési mód kiválasztása után ügyf | díjati<br>felünk akár azonnal rendezheti a biztosítási díjat. |  |  |
|   |                                                                                                    | Első díj fizetése                                                                                                    |                                                               |  |  |
|   | A tárolt ajánlatot a következő linkre kattintva tekintl                                               | eti meg Biztosítási termékismertető és ajánlat letöltése                                                                                                    |                                                               |  |  |

Az **'Első díj fizetése'** gomb megnyomása után a rendszer átnavigál a Payhub oldalra, ahol az ügyfél e-mail címét meg kell adni. Ha az ajánlatkészítés során az e-mail cím már rögzítésre került (e-kommunikációtól függetlenül), akkor ez a lépés kimarad.

| Groupama<br>Biztosītó                 |                                       | Súgó                      |
|---------------------------------------|---------------------------------------|---------------------------|
| KGFB (GB351)                          | Fizetendő tételek Fizetési előzmények |                           |
| Szerződő neve<br>Ágnes<br>Ajánlatszám | 65 987 Ft Dátum: 2021.04.20.          | Első díj Hozzáadva 💟      |
| PORTAL351824885972104201445           | Kérjük, add meg az e-mail címedet!    | Fizetési link küldése 🗸 🗸 |
| Összesen: 65 987 Ft                   | E-mail cím                            |                           |
|                                       |                                       |                           |

| Groupama<br>Biztositó                 |                                       | 🕐 Súgó 🕞 Kilépés          |
|---------------------------------------|---------------------------------------|---------------------------|
| KGFB (GB351)                          | Fizetendő tételek Fizetési előzmények |                           |
| Szerződő neve<br>Agnes<br>Ajánlatszám | 65 987 Ft Dátum: 2021.04.20.          | Első díj Hozzáadva 👽      |
| PORTAL351824885972104201445           | Kérjük, add meg az e-mail címedet!    | Fizetési link küldése 🗸 🗸 |
| Összesen: 65 987 Ft                   | E-mail cím agneshu                    |                           |
| Beküldöm                              |                                       |                           |
|                                       |                                       |                           |

Az e-mail cím megadása után a 'Beküldöm' gombra kell kattintani.

**Ezt követően** az alábbi oldal jelenik meg, ahol a **'Bezárás'** gombra kattintva a rendszer visszanavigál a Partner Portálra.

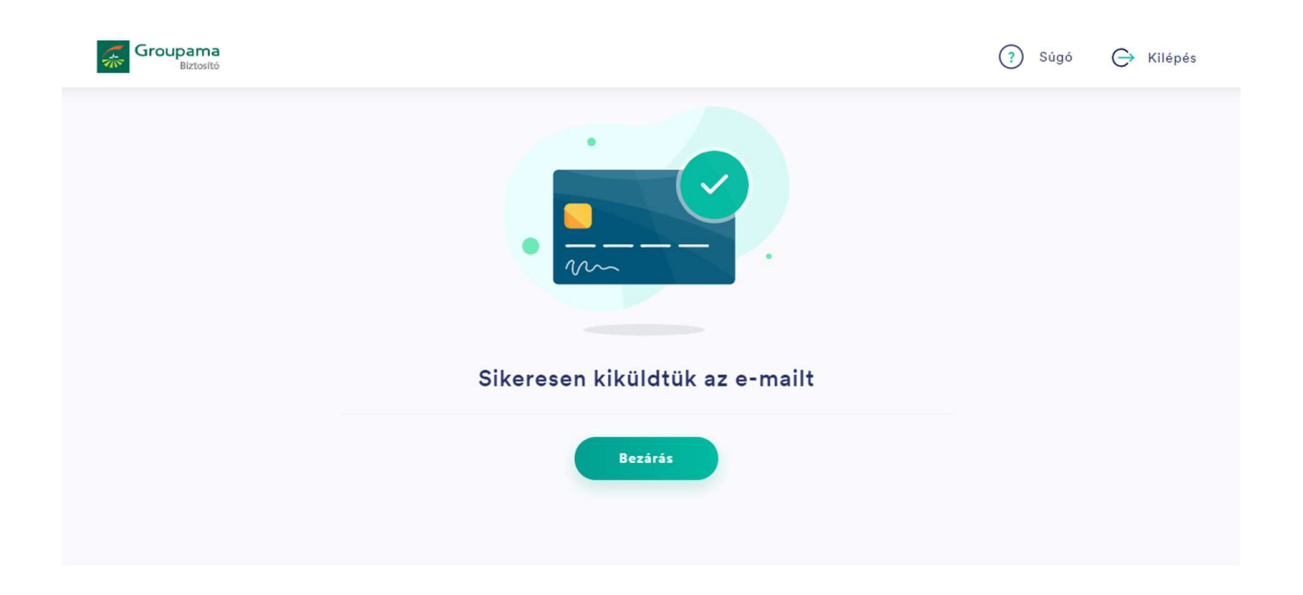

| KGFB ajánlatkészítés (2021.04.19) |                                                                                                    |                                               |  |  |  |
|-----------------------------------|----------------------------------------------------------------------------------------------------|-----------------------------------------------|--|--|--|
| 0                                 | Újrakezdés                                                                                                    | Ajánlat sorszáma: PORTAL351824885972104201445 |  |  |  |
| Végle                             | egesítés                                                                                                    |                                               |  |  |  |
| - Ajánlat                         |                                                                                                    |                                               |  |  |  |
| A(z)                              | A(z) PORTAL351824885972104201445 sorszámú aláírt ajánlat háttérrendszernek történő feladása megtörtént. Köszönjük! |                                               |  |  |  |
| A tár                             | olt ajánlatot a következő linkre kattintva tekintheti meg <u>Biztosítási termékismertető és ajánlat letöltése</u>  |                                               |  |  |  |
|                                   |                                                                                                    |                                               |  |  |  |

A szerződő adatainak felvételekor vagy a Payhub oldalon megadott e-mail címre az alábbi tartalmú e-mailt küldjük, amelyben egy '**Befizetem'** gomb található.

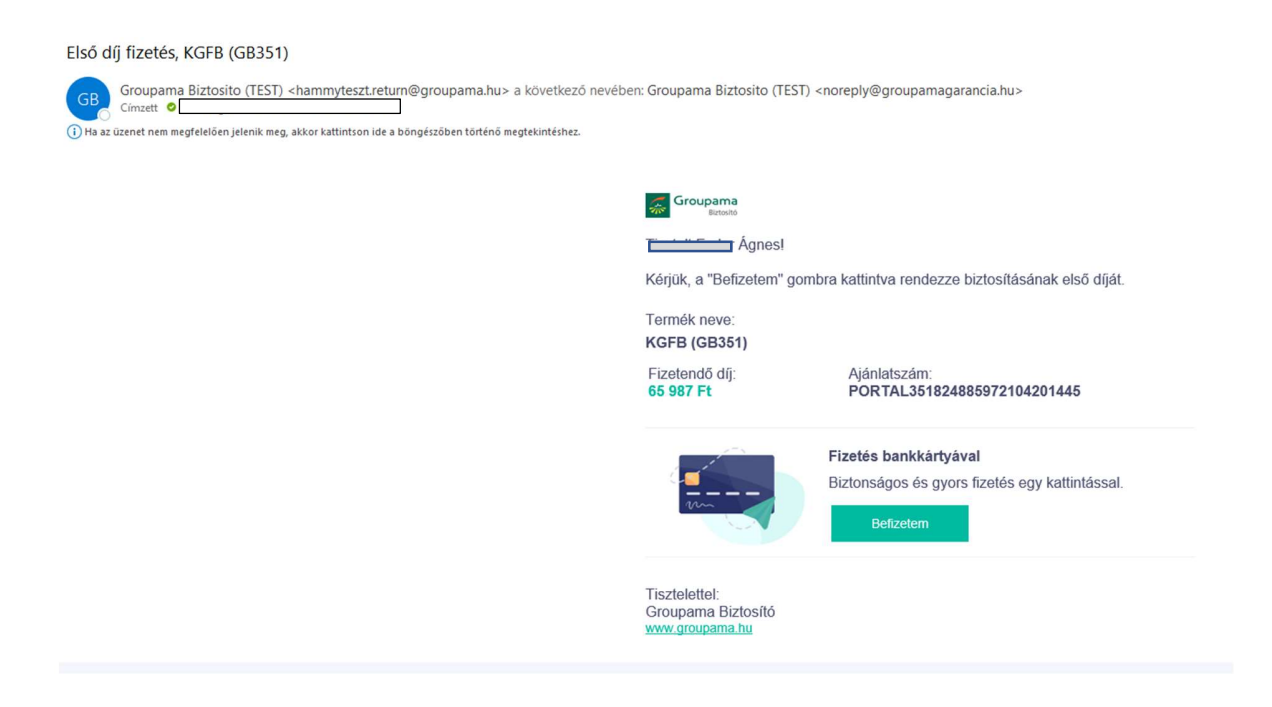

A 'Befizetem' gomb megnyomásával az ügyfél a fizetési oldalra kerül, ahol meg kell adni a szerződő születési dátumát.

| Groupama<br>Biztositó |                                             | ? Súgó     |
|-----------------------|---------------------------------------------|------------|
| Üdvözlünl             | k a Groupama Biztos<br>díjfizetési oldalán! | ító online |
|                       | Kérjük, add meg a születési dátumod!        |            |
| [                     | Születési dátum                             |            |
|                       |                                             |            |

## Ezzel az adattal lehet belépni, majd a 'Befizetem' gomb megnyomásával nyílik meg a Simplepay oldal.

| Groupama<br>Biztositó                                                |                   |                     |          | ? Súgó      |
|----------------------------------------------------------------------|-------------------|---------------------|----------|-------------|
| KGFB (GB351)                                                         | Fizetendő tételek | Fizetési előzmények |          |             |
| Szerződő neve<br>Ágnes<br>Ajánlatszám<br>PORTAL351824885972104201445 | 65 987 Ft         | Dátum: 2021.04.20.  | Első díj | Hozzáadva 📿 |
| Összesen: 65 987 Ft                                                  |                   |                     |          |             |
| Befizetem                                                            |                   |                     |          |             |

| Sim Sim | blepay<br>© otp mod                                | BANKKÁRTYÁS FIZETÉS                                                                                                    | Nyelv MAGYAR Y |
|---------|----------------------------------------------------|----------------------------------------------------------------------------------------------------|----------------|
|         | < VISSZA A KERESKEDŰ OLDALÁRA Groupama Biztosító Z | Crt. 0552ESEN: 65 987 HUF                                                                                                    |                |
|         |                                                    | Ha van már Simple fiókod<br>HIZETÉS SIMPLE FIÓKKAL > O QR-KÓDOS FIZETÉS >                                                                                           |                |
|         |                                                    | 0 0425 (Sikeres Kártya )   Sandbox Test   10/22   ••••   SIMPLE FIÓKOT REGISZTRÁLOK   Legkazelebb már kártyaadatok megadása nélkul, jelszóval fizethetszt   FIZETÉS |                |
|         |                                                    |                                                                                                    |                |

'Fizetés' sikerességét a rendszer visszaigazolja.

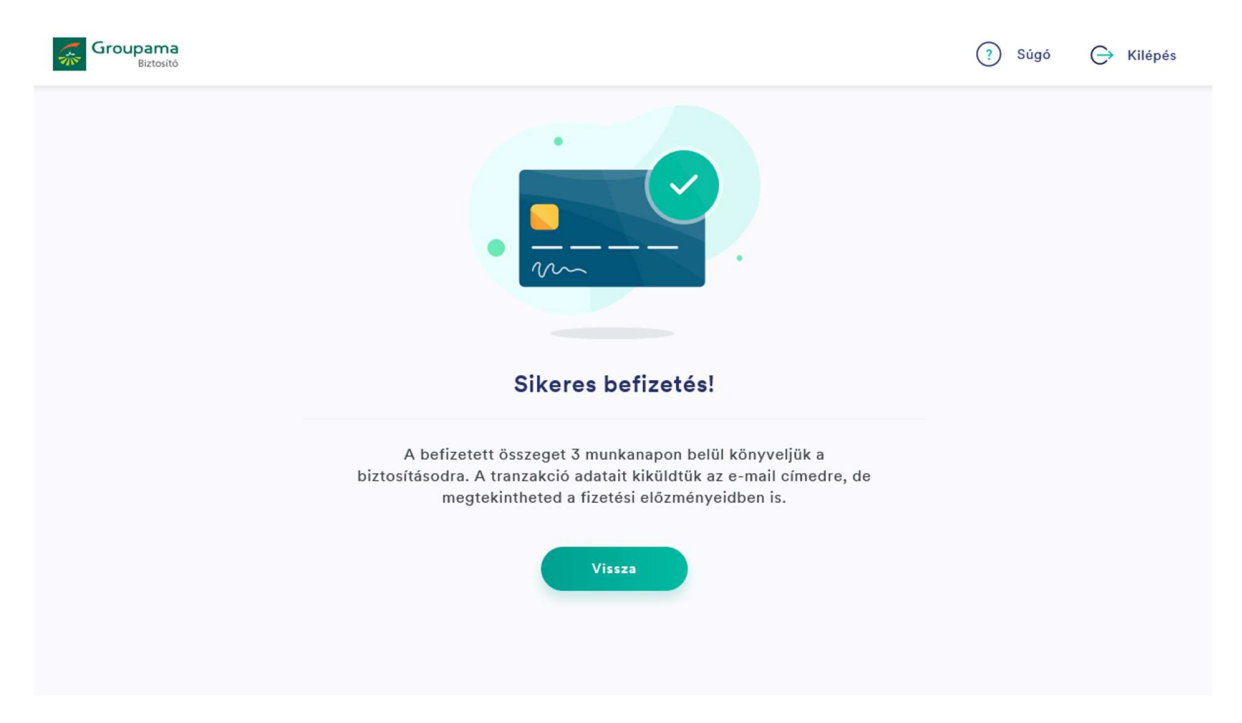

'Vissza' gombra kattintás után az alábbi oldal látható, .....

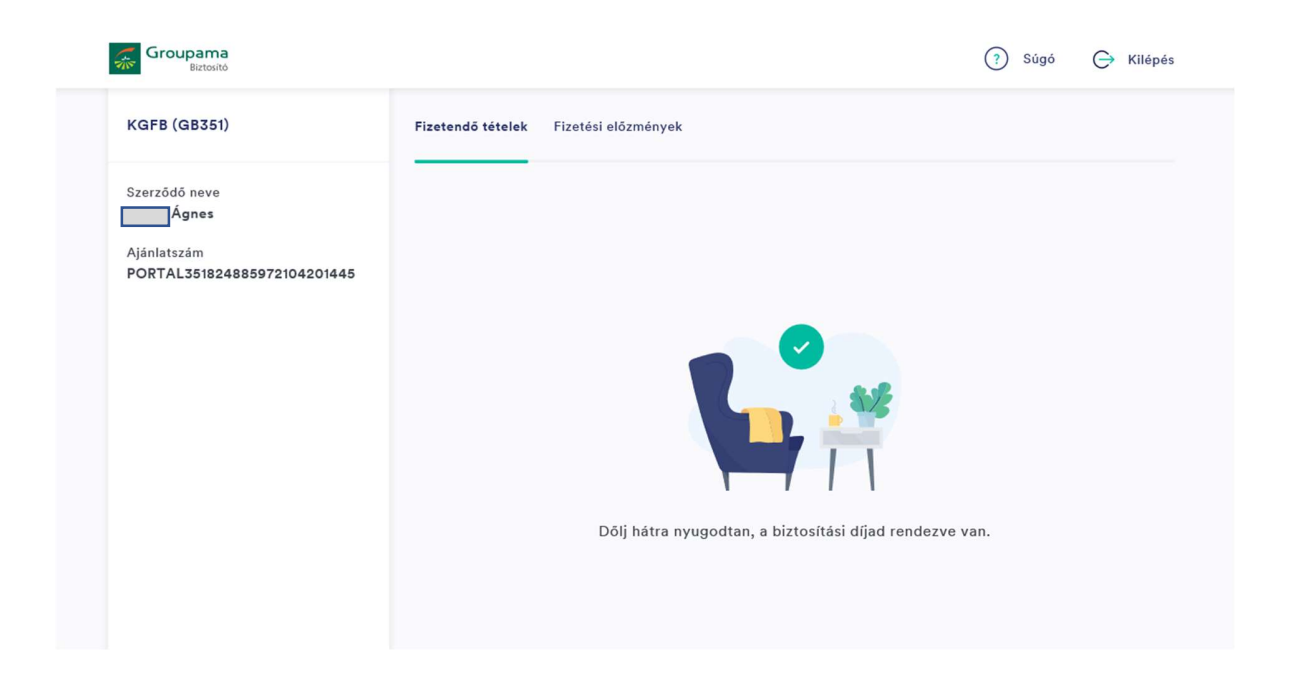

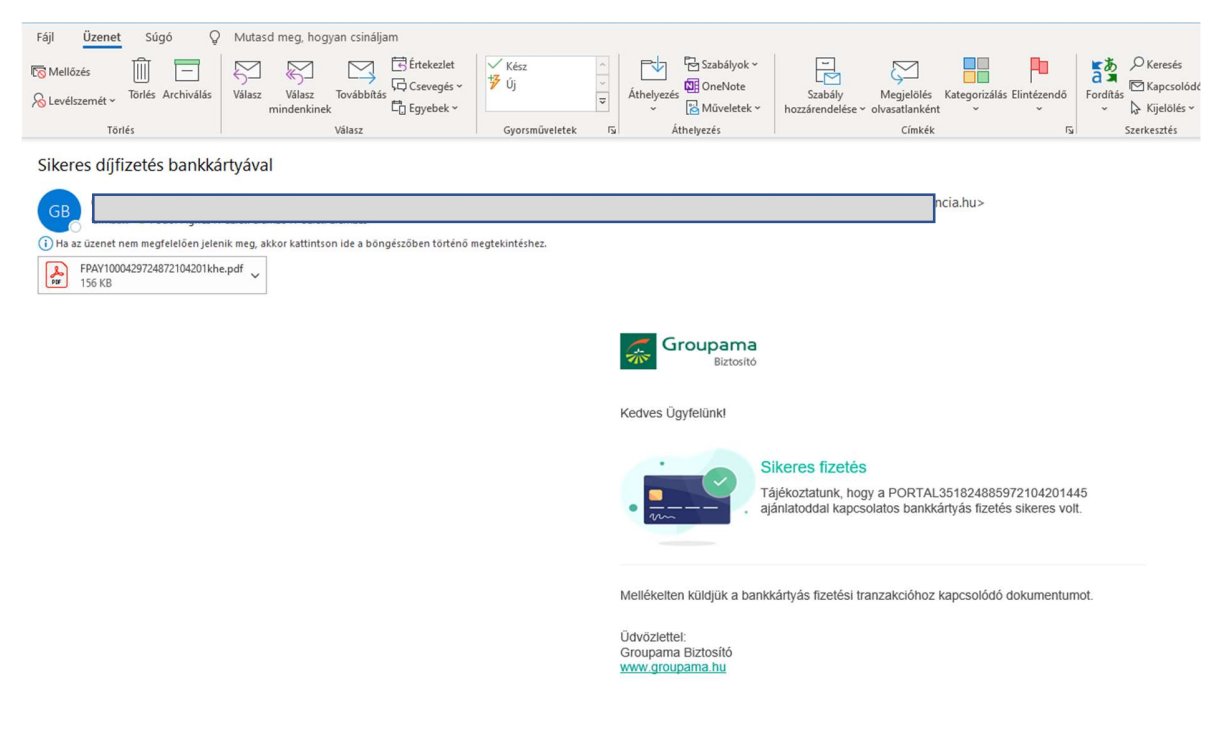

..... és az ügyfél visszaigazoló e-mail-t is kap a sikeres tranzakcióról.

Amennyiben a folyamattal kapcsolatban kérdésed merülne fel, referenseink készséggel állnak rendelkezésedre.

Üdvözlettel: Groupama Biztosító Zrt. | Alkuszi Igazgatóság

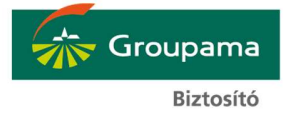